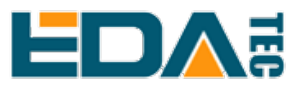

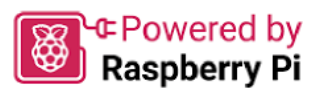

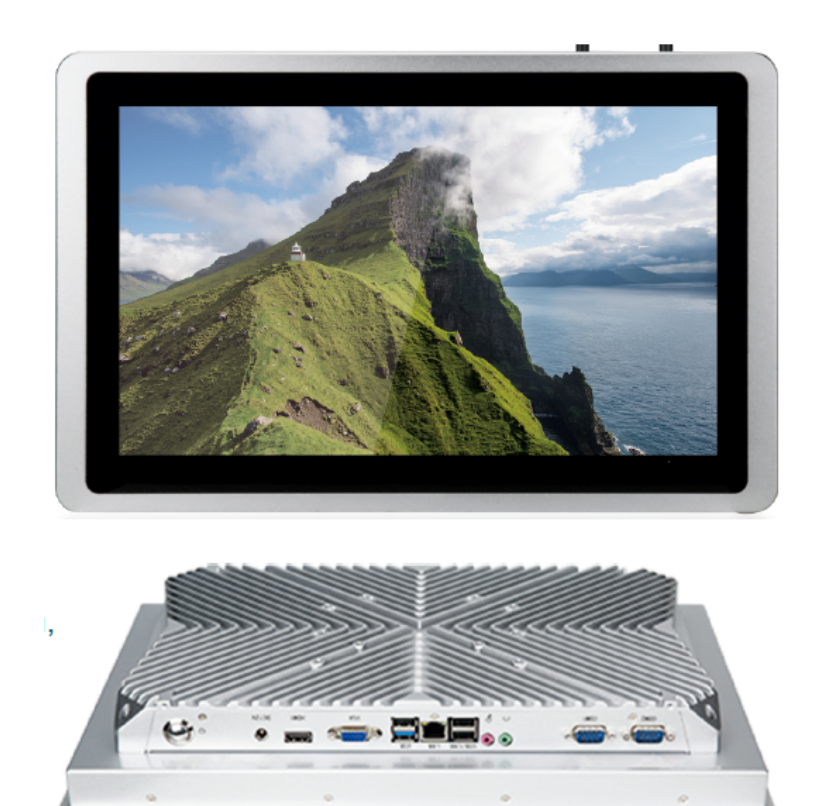

# ED-HMI2320-156C

# 用户手册

by EDA Technology Co., Ltd built: 2024-11-20

# 1 硬件手册

本章介绍产品概述、包装清单、外观、按键和接口等。

## 1.1 产品概述

ED-HMI2320-156c是一款基于Raspberry Pi CM4的15.6寸工控一体机。根据不同的应用场景和用户需求,可选择不同规格的RAM和eMMC的计算机系统。

•RAM可选规格包含1GB、2GB、4GB和8GB。

•eMMC可选规格包含8GB、16GB和32GB。

ED-HMI2320-156c提供HDMI、USB、Ethernet、RS232、RS485、MIC IN和LINE OUT等常用的接口,且支持通过Wi-Fi、以太网和4G接入网络;支持Micro SD Card和mSATA SSD存储扩展,集成RTC、EEPROM和加密芯片,提升了产品的易用性和可靠性,主要应用于工业控制和物联网领域。

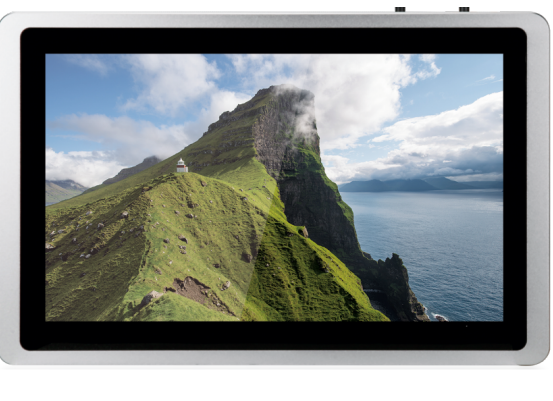

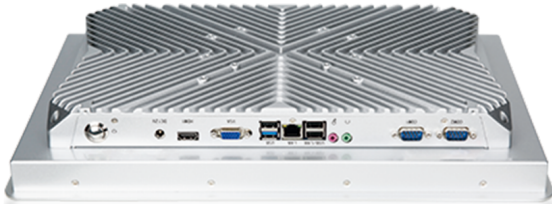

# 1.2 包装清单

- •1 x ED-HMI2320-156c主机
- •[选配]1 x ED-ACC-DMB2320(桌面安装底座,带6颗M4螺钉)
- •[选配Wi-Fi/BT版本]1 x 2.4GHz/5GHz Wi-Fi/BT天线
- •[选配4G版本]1 x 4G/LTE天线

# 1.3 产品外观

介绍各面板上接口的功能和定义。

## 1.3.1 前面板

介绍前面板接口类型和定义。

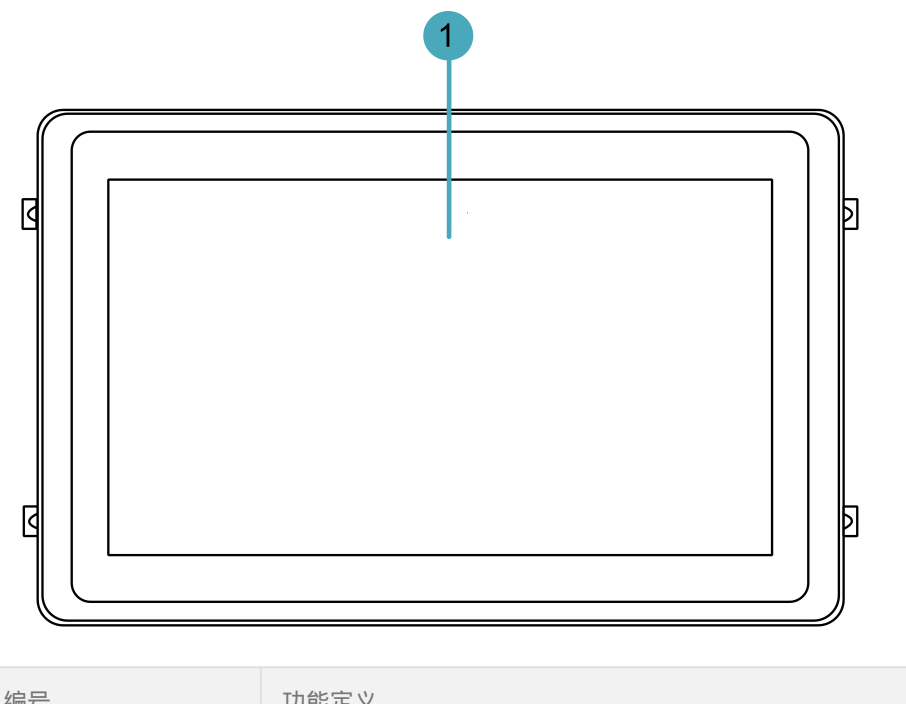

| 编号 | 功能定义                                           |
|----|------------------------------------------------|
| 1  | 1 x LCD屏,15.6英寸带触摸屏,分辨率支持1920 x 1080,多点式电容触摸屏。 |

### 1.3.2 后面板

介绍后面板接口类型和定义。

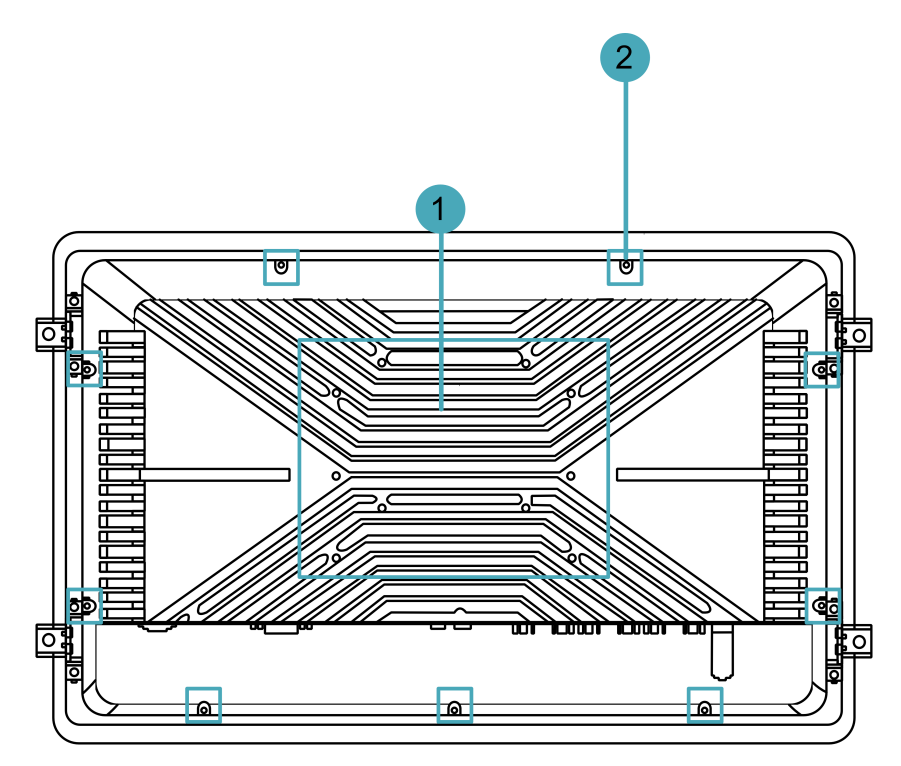

| 编号 | 功能定义                              |
|----|-----------------------------------|
| 1  | 10 x 底座安装孔,用于安装设备桌面底座,在安装设备时使用。   |
| 2  | 9 x 外壳安装孔,用于固定设备后壳,在打开和关闭设备外壳时使用。 |

### 1.3.3 侧面板

介绍侧面板接口类型和定义。

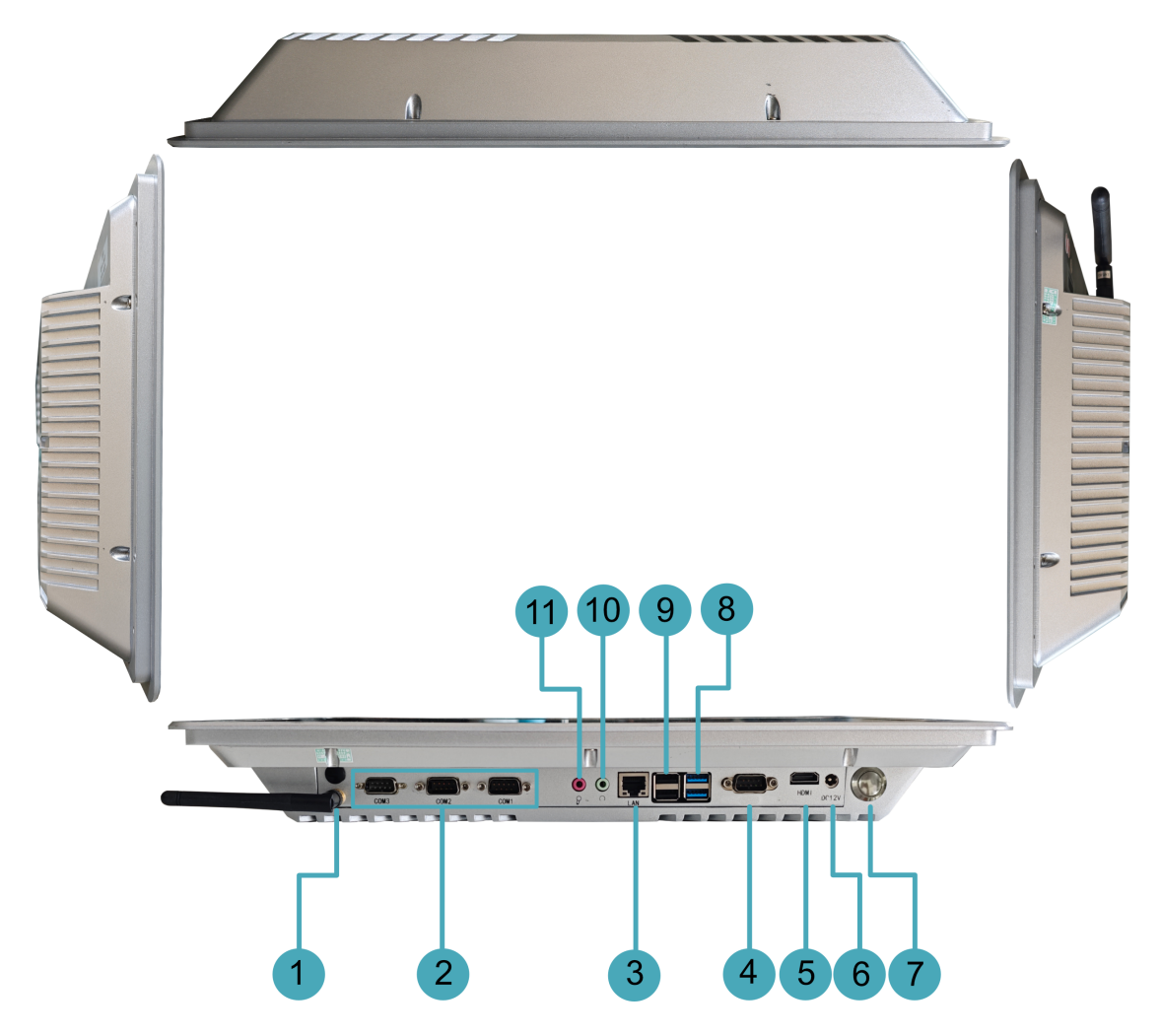

| 编号 | 功能定义                                                                                                    |
|----|----------------------------------------------------------------------------------------------------|
| 1  | 2 x SMA接口,用于连接4G和Wi-Fi/BT天线(选购)。                                                                                                    |
| 2  | 3 x RS485/232, DB9公头端子,可根据实际需要配置成不同数量的RS232和RS485接口。其中<br>RS232接口使用端子的2、3和5针脚,单路信号定义为RX/TX/GND;RS485接口使用端子的1和2针<br>脚,单路信号定义为A/B。<br>•RS485数量:0~2<br>•RS232数量:1~3 |
| 3  | 1 x 以太网接口(0/100/1000M自适应),RJ45端子,用于接入以太网;可通过选配扩展模块支持PoE供<br>电,PoE最大功率为60W,兼容 IEEE 802.3bt标准。                                                                     |
| 4  |                                                                                                    |

| 编号 | 功能定义                                                                                            |
|----|-------------------------------------------------------------------------------------------------|
|    | 1 x RS232,DB9公头端子,使用端子的2、3和5针脚,对应的信号定义为RX/TX/GND,单板调试串<br>口,用于单板调试。                             |
| 5  | 1 x HDMI,type A接口,兼容HDMI 2.1标准,分辨率支持4K 60Hz。                                                    |
| 6  | 1 x DC输入 ,DC Jack连接器(可选配2-Pin 3.5mm间距的凤凰端子) , 具备过流、过压和反接保护 , 支<br>持9V~36V输入。                    |
| 7  | 1 x 电源按键,包含短按和长按的操作。<br>未开机时<br>• 短按:启动设备<br>• 长按:进入eMMC烧录模式<br>正常开机后<br>• 短按:无效<br>• 长按:强制关闭设备 |
| 8  | 2 x USB 3.0,双层type A接口,每一路最高支持5Gbps传输速率                                                         |
| 9  | 2 x USB 2.0,双层type A接口,每一路最高支持480Mbps传输速率                                                       |
| 10 | 1 x LINE 输出,绿色3.5mm音频接口,立体声输出。                                                                  |
| 11 | 1 x MIC 输入,红色3.5mm音频接口,支持麦克风输入。                                                                 |

# 1.4 按键

ED-HMI2320-156c设备包含一个按键,短按和长按对应不同的操作。在设备未开机时,短按按键会 启动设备;长按会进入eMMC烧录模式,在该模式下,可以给设备烧录镜像.在设备开机时,短按按 键是无效操作,长按按键会强制将设备关机。

# 1.5 接口

### 1.5.1 电源接口

ED-HMI2320-156c设备包含1路电源输入, DC Jack连接器(可选配2-Pin 3.5mm间距的凤凰端子), 支持9V~36V输入,接口丝印为"DC12V",引脚定义如下。

| 2 | Pin ID | Pin Name |
|---|--------|----------|
|   | 1      | 9V~36V   |
|   | 2      | GND      |

#### 1.5.2 HDMI接口

ED-HMI2320-156c设备包含1路HDMI接口,标准的type A接口,接口丝印为"HDMI"。支持连接 HDMI显示器,最大支持4Kp60的视频输出。

### 1.5.3 COM[] ( COM0 )

ED-HMI2320-156c设备包含1路COM0接口,DB9公头端子,默认为单板的调试串口,用于设备调试。

引脚定义

端子引脚定义如下:

|           | Pin ID | Pin Name     |
|-----------|--------|--------------|
|           | 1      | NC           |
| 1 2 3 4 5 | 2      | DB9_RS232_RX |
| 00000     | 3      | DB9_RS232_TX |
| 6789      | 4      | NC           |
|           | 5      | GND          |
|           | 6~9    | NC           |

#### 其中RS232接口对应CM4的管脚名称如下:

| Signal       | CM4 GPIO Name | CM4 Pin Out   |
|--------------|---------------|---------------|
| DB9_RS232_RX | GPIO15        | CM4_UART_RXD0 |
| DB9_RS232_TX | GPIO14        | CM4_UART_TXD0 |

#### 1.5.4 COM ( COM1~COM3 )

ED-HMI2320-156c设备包含3路COM口(COM1~COM3),可以根据用户实际需要扩展为0~2路 RS485和1~3路RS232接口。

3 x RS232

RS232对应的CM4的管脚名称如下:

| СОМП  | Signal        | CM4 GPIO Name | CM4/SPI Pin Out |
|-------|---------------|---------------|-----------------|
| 00144 | COM1_RS232_RX | GPIO1         | CM4_UART_RXD2   |
| COMI  | COM1_RS232_TX | GPIO0         | CM4_UART_TXD2   |
| COM2  | COM2_RS232_RX | GPIO5         | CM4_UART_RXD3   |

| СОМП  | Signal        | CM4 GPIO Name | CM4/SPI Pin Out |
|-------|---------------|---------------|-----------------|
|       | COM2_RS232_TX | GPIO4         | CM4_UART_TXD3   |
| COM2  | COM3_RS232_RX | -             | SPI_UART_RXD1   |
| COMIS | COM3_RS232_TX | -             | SPI_UART_TXD1   |

#### 2 x RS232和1 x RS485

#### RS232/RS485对应的CM4的管脚名称如下:

| СОМП | Signal        | CM4 GPIO Name | CM4 Pin Out   |
|------|---------------|---------------|---------------|
| COM1 | COM1_RS232_RX | GPIO1         | CM4_UART_RXD2 |
| CONT | COM1_RS232_TX | GPIO0         | CM4_UART_TXD2 |
| COM2 | COM2_RS232_RX | GPIO5         | CM4_UART_RXD3 |
| CONZ | COM2_RS232_TX | GPIO4         | CM4_UART_TXD3 |
| COM2 | RS485_1_A     | GPIO12        | CM4_UART5_TXD |
| CONS | RS485_1_B     | GPIO13        | CM4_UART5_RXD |

#### 1 x RS232和2 x RS485

#### RS232/RS485对应的CM4的管脚名称如下:

| СОМП | Signal        | CM4 GPIO Name | CM4 Pin Out   |
|------|---------------|---------------|---------------|
| COM1 | COM1_RS232_RX | GPIO1         | CM4_UART_RXD2 |
| COMT | COM1_RS232_TX | GPIO0         | CM4_UART_TXD2 |
| COM2 | RS485_1_A     | GPIO12        | CM4_UART5_TXD |
| COMZ | RS485_1_B     | GPIO13        | CM4_UART5_RXD |
| COM2 | RS485_2_A     | GPIO8         | CM4_UART4_TXD |
| COMS | RS485_2_B     | GPIO9         | CM4_UART4_RXD |

#### 1.5.4.1 RS232接口

ED-HMI2320-156c设备包含1~3路RS232接口,DB9公头端子,RS232接口使用端子的2、3和5针脚,单路信号定义为RX/TX/GND。

RS232\_1引脚定义

端子引脚定义如下:

Pin ID

Pin Name

|  |           | 1   | NC            |
|--|-----------|-----|---------------|
|  | 1 2 3 4 5 | 2   | COM1_RS232_RX |
|  | 00000     | 3   | COM1_RS232_TX |
|  |           | 4   | NC            |
|  | 0 / 0 9   | 5   | GND           |
|  |           | 6~9 | NC            |

RS232\_2引脚定义

端子引脚定义如下:

| $ \begin{array}{cccccccccccccccccccccccccccccccccccc$ | Pin ID | Pin Name      |
|-------------------------------------------------------|--------|---------------|
|                                                       | 1      | NC            |
|                                                       | 2      | COM2_RS232_RX |
|                                                       | 3      | COM2_RS232_TX |
|                                                       | 4      | NC            |
|                                                       | 5      | GND           |
|                                                       | 6~9    | NC            |

RS232\_3引脚定义

端子引脚定义如下:

| $ \begin{array}{c} 1 & 2 & 3 & 4 & 5 \\ \hline \bigcirc \bigcirc \bigcirc \bigcirc \bigcirc \bigcirc \bigcirc \\ \hline \bigcirc \bigcirc \bigcirc \bigcirc \bigcirc \bigcirc \\ 6 & 7 & 8 & 9 \end{array} $ | Pin ID | Pin Name      |
|----------------------------------------------------------------------------------------------------|--------|---------------|
|                                                                                                    | 1      | NC            |
|                                                                                                    | 2      | COM2_RS232_RX |
|                                                                                                    | 3      | COM2_RS232_TX |
|                                                                                                    | 4      | NC            |
|                                                                                                    | 5      | GND           |
|                                                                                                    | 6~9    | NC            |

连接线缆

RS232串口的接线示意图如下:

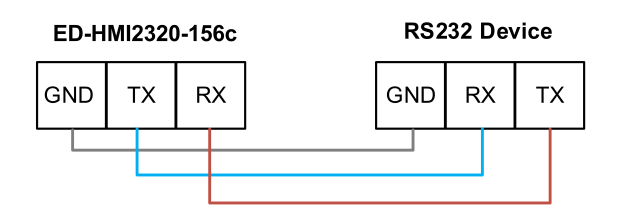

#### 1.5.4.2 RS485接口

ED-HMI2320-156c设备包含0~2路RS485接口,DB9公头端子。RS485接口使用端子的1和2针脚, 单路信号定义为A/B。

RS485\_1引脚定义

端子引脚定义如下:

| $ \begin{array}{cccccccccccccccccccccccccccccccccccc$ | Pin ID | Pin Name  |
|-------------------------------------------------------|--------|-----------|
|                                                       | 1      | RS485_1_B |
|                                                       | 2      | RS485_1_A |
|                                                       | 3      | GND       |
|                                                       | 4      | NC        |
|                                                       | 5      | NC        |
|                                                       | 6~9    | NC        |

RS485\_2引脚定义

端子引脚定义如下:

| $ \begin{array}{cccccccccccccccccccccccccccccccccccc$ | Pin ID | Pin Name  |
|-------------------------------------------------------|--------|-----------|
|                                                       | 1      | RS485_2_B |
|                                                       | 2      | RS485_2_A |
|                                                       | 3      | GND       |
|                                                       | 4      | NC        |
|                                                       | 5      | NC        |
|                                                       | 6~9    | NC        |

连接线缆

RS485串口的接线示意图如下:

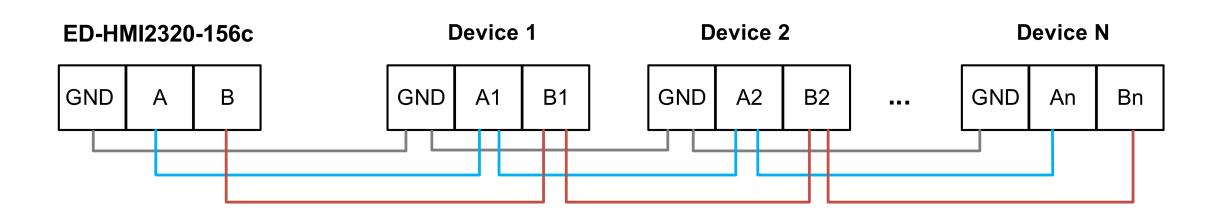

### 1.5.5 USB 3.0接口

ED-HMI2320-156c设备包含2路USB 3.0接口,双层标准的type-A连接器。支持连接标准的USB 3.0 外设,最大支持5Gbps的传输速率。

#### 1.5.6 USB 2.0接口

ED-HMI2320-156c设备包含2路USB 2.0接口,双层标准的type-A连接器。支持连接标准的USB 2.0 外设,最大支持480Mbps的传输速率。

### 1.5.7 1000M以太网接口(ETH0)

ED-HMI2320-156c设备包含1路自适应10/100/1000M以太网接口,接口丝印为"LAN",使用RJ45端子,搭配扩展模块可支持PoE供电,接入以太网时建议采用Cat6及以上规格的网线配合使用。

### 1.5.8 LINE OUT接口

ED-HMI2320-156c设备包含1路音频输出接口,接口丝印为" 🗣",使用绿色3.5mm音频连接器,支持立体声输出。

#### 1.5.9 MIC IN接口

ED-HMI2320-156c设备包含1路MIC输入接口,接口丝印为" + 使用红色3.5mm音频连接器,支持麦克风输入。

### 1.5.10 天线接口(选配)

ED-HMI2320-156c设备最多包含2路SMA天线接口,分别对应连接4G天线和Wi-Fi/BT天线。

# 2 安装部件(选配)

本章介绍安装部件的具体操作。

# 2.1 安装天线(选配)

若选购的ED-HMI2320-156c设备包含4G和Wi-Fi功能,在使用设备之前需要先安装天线。 前提条件:

已从包装盒中获取对应的天线, 若包含多根天线, 通过天线上的标签来区分。

操作步骤:

1. 确定设备侧天线接口的位置,如下图红框所示位置。

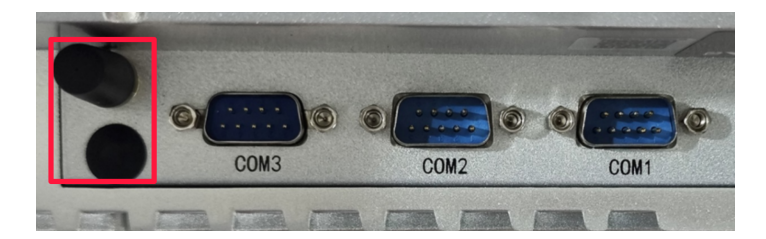

2. 对准设备和天线两侧的接口,沿顺时针方向拧紧,确保不会脱落即可。

# 3 安装设备

本章介绍安装设备的具体操作。

# 3.1 底座安装 (可选)

ED-HMI2320-156c设备出厂时,默认不标配安装底座,用户可根据需求单独购买。 前提条件:

- •已获取底座支架和自带螺丝。
- •已准备一把十字螺丝刀。

操作步骤:

1. 将设备的底座支架对准设备背面的底座安装孔。

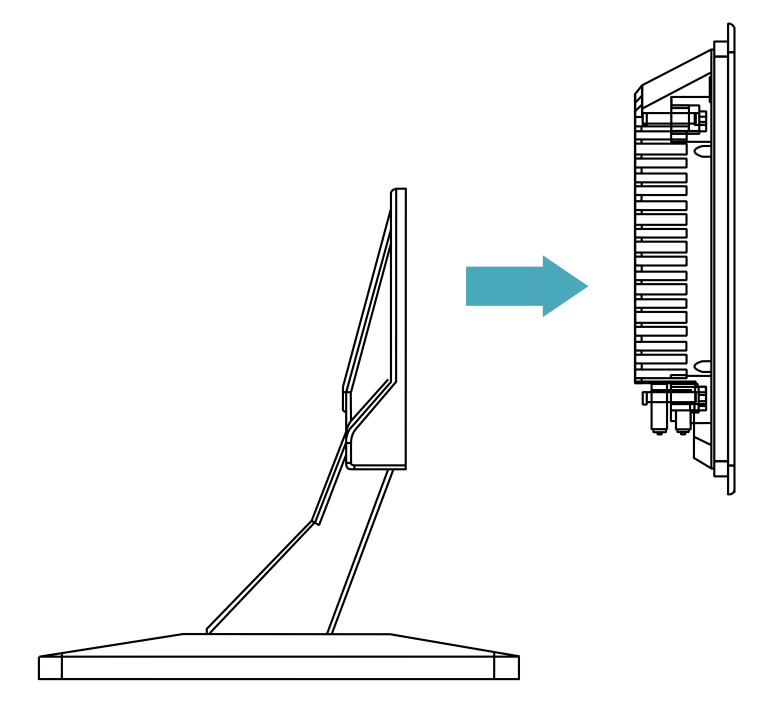

2. 使用螺丝刀顺时针拧紧固定支架的六颗M4螺钉,将底座固定到设备背面。

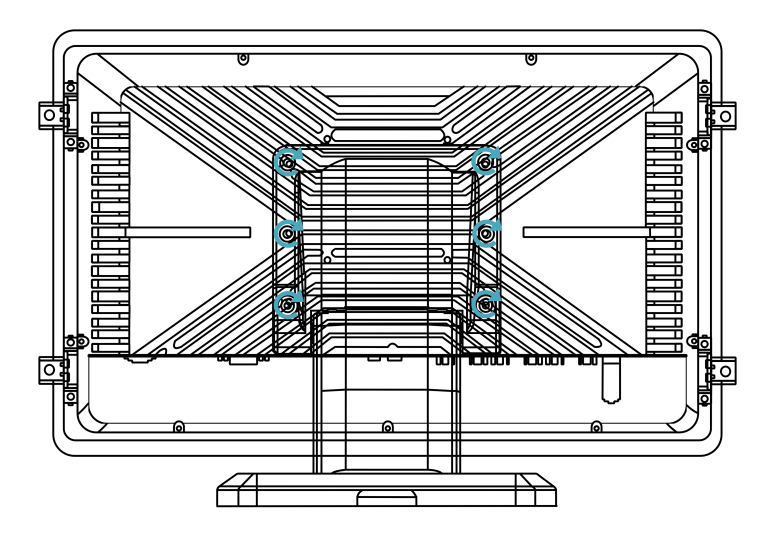

# 4 启动设备

本章介绍连接线缆和启动设备的具体操作。

## 4.1 连接线缆

介绍线缆的连接方法。

准备工作:

- •已获取可以正常使用的显示器、鼠标、键盘和电源适配器等配件。
- •已获取可以正常使用的网络。
- •已获取可以正常使用的HDMI线和网线。

连接线缆示意图:

各接口的引脚定义以及连线的具体方法,请参见1.5接口。

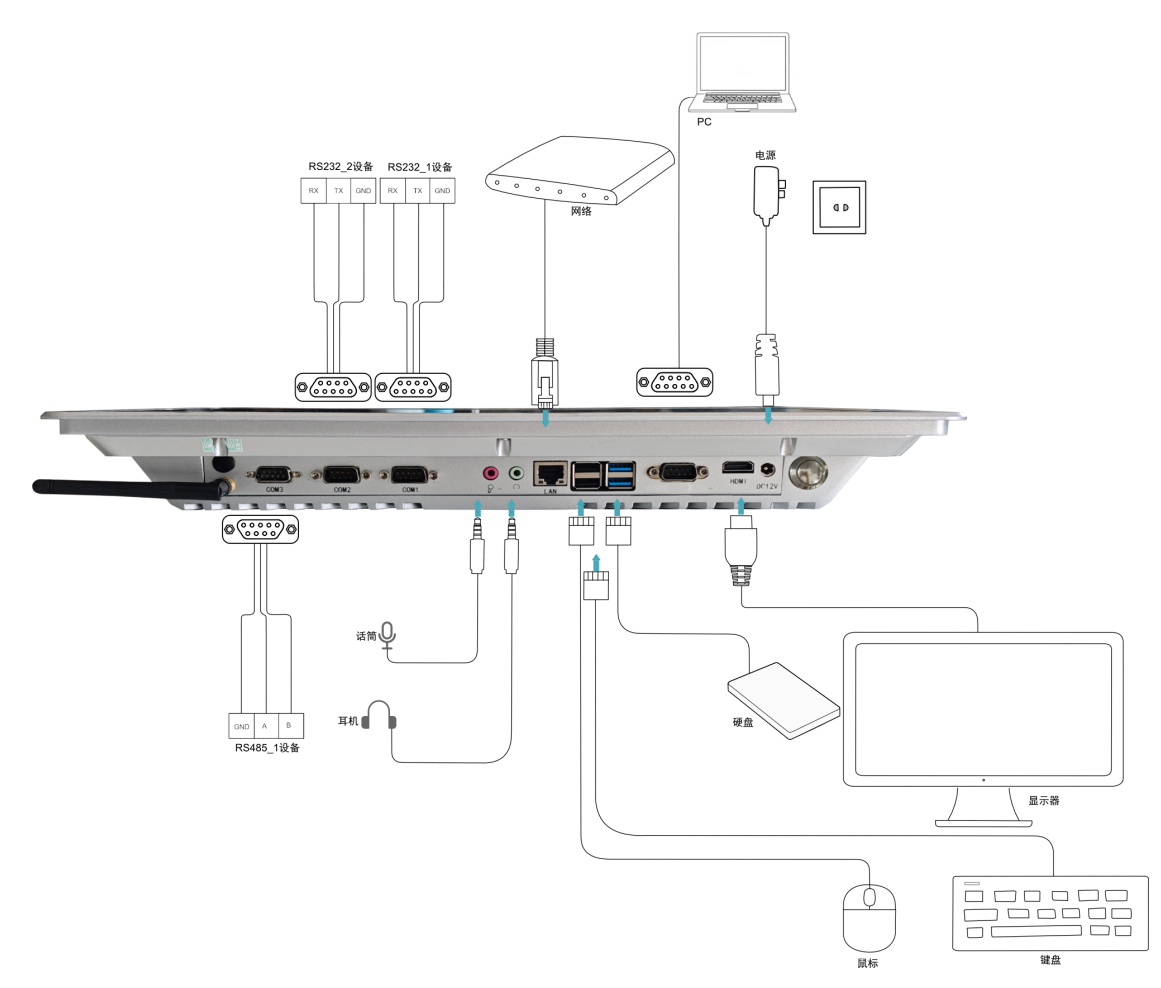

# 4.2 首次启动系统

ED-HMI2320-156c设备默认按键控制启动设备,接入电源,短按按键后设备开始启动,设备启动成 功后,屏幕的左上角会出现Raspberry Pi 的logo。 提示

默认用户名:pi;默认密码:raspberry。

#### 4.2.1 Raspberry Pi OS (Desktop)

如果产品在出厂时安装的是Desktop版系统,则设备启动完成后,直接进入到桌面,如下图所示。

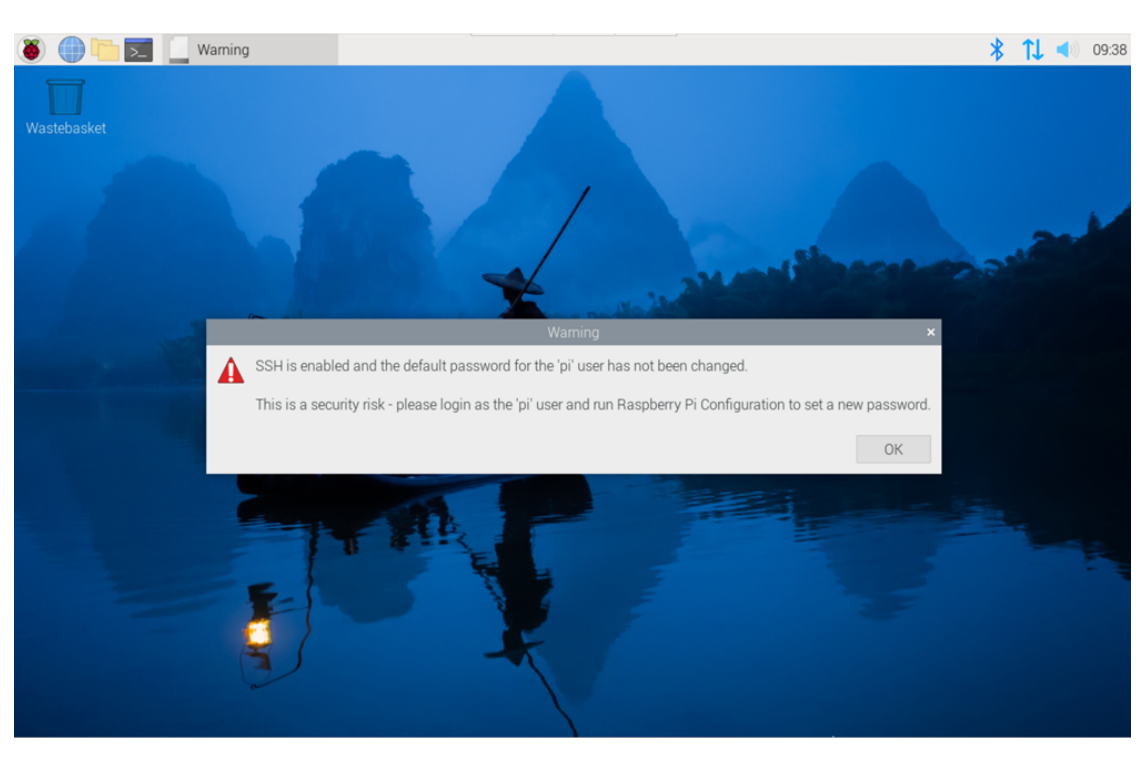

#### 4.2.2 Raspberry Pi OS (Lite)

如果产品在出厂时安装的是Lite版系统,则设备启动完成后会使用默认用户名pi自动登录,默认密码为raspberry,下图所示表示系统已正常启动。

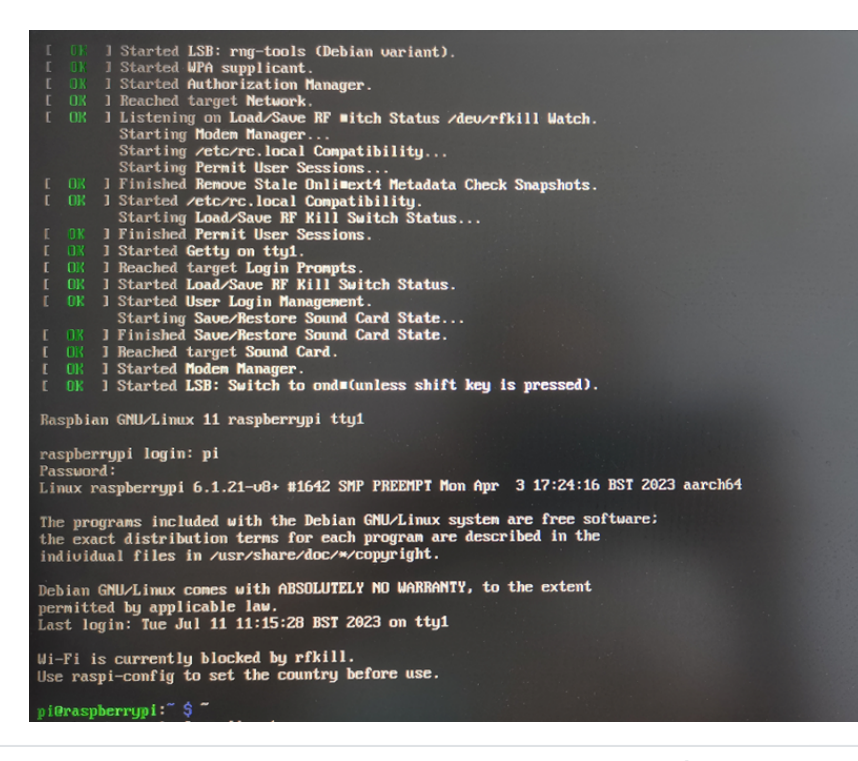

# 5 系统配置

本章介绍系统配置的具体操作。

# 5.1 查找设备IP

查找设备IP

5.2 远程登录

远程登录

5.3 配置存储设备

配置存储设备

5.4 配置以太网 IP

配置以太网IP

5.5 配置Wi-Fi (可选)

配置Wi-Fi

5.6 配置蓝牙 (可选)

配置蓝牙

5.7 配置 4G (可选)

配置4G

5.8 配置 Buzzer

配置Buzzer

5.9 配置 RTC

配置RTC

## 5.10 配置串口

介绍串口的配置方法。

#### 5.10.1 安装picocom工具

在Linux环境下,可以通过picocom工具对串口RS232和RS485进行调试。

执行如下命令,安装picocom工具。

sudo apt-get install picocom

### 5.10.2 配置 COM口 ( COM0 )

ED-HMI2320-156c设备包含1路COM0口,默认为设备的调试串口。

对应的COM口和设备文件如下表所示:

| СОМП | PCBA中的丝印 | 对应设备文件    |
|------|----------|-----------|
| COM0 | DB9      | /dev/com0 |

前提条件:

已完成ED-HMI2320-156c设备的COM0口与外部设备的连接。

操作步骤:

1. 执行如下命令打开串口COM0,并配置串口波特率为115200。

picocom -b 115200 /dev/com0

2. 按需输入命令来控制外部设备。

#### 5.10.3 配置 COM口 ( COM1~COM3 )

ED-HMI2320-156c设备包含3路COM口(COM1~COM3),可以根据用户实际需要扩展为0~2路 RS485或1~3路RS232接口。

当配置为3路RS232接口时,对应的COM口和设备文件如下表所示:

| СОМП | PCBA中的丝印 | 对应设备文件    |
|------|----------|-----------|
| COM1 | J8       | /dev/com1 |
| COM2 | J9       | /dev/com2 |
| COM3 | J10      | /dev/com3 |

当配置为2路RS232接口和1路RS485接口时,对应的COM口和设备文件如下表所示:

| СОМП | PCBA中的丝印 | 对应设备文件       |
|------|----------|--------------|
| COM1 | J8       | /dev/com1    |
| COM2 | J9       | /dev/com2    |
| COM3 | J16      | /dev/rs485_1 |

当配置为1路RS232接口和2路RS485接口时,对应的COM口和设备文件如下表所示:

| СОМП | PCBA中的丝印 | 对应设备文件       |
|------|----------|--------------|
| COM1 | J8       | /dev/com1    |
| COM2 | J16      | /dev/rs485_1 |
| COM2 | J17      | /dev/rs485_2 |

下文以配置1路RS232接口(COM1)为例,介绍配置COM口的具体操作。

前提条件:

已完成ED-HMI2320-156c设备的COM口与外部设备的连接。

操作步骤:

1. 执行如下命令打开串口COM1,并配置串口波特率为115200。

picocom -b 115200 /dev/com1

2. 按需输入命令来控制外部设备。

## 5.11 配置音频 (选配)

ED-HMI2320-156c设备上包含1路音频输入(支持接入MIC)和1路音频输出,MIC音量和Master音 量均支持调节,且支持MIC录音。

#### 5.11.1 调节音量

支持手动调节MIC和Master音量。

◆ 通过桌面图标来调节MIC和Master的音量。

操作步骤:

1. 单击桌面右上角的 🔍 或 🚺 , 打开音量调节柱。

Mute

2. 上下拖动音量调节柱的按钮调节音量的大小;勾选或去勾选Mute复选框将音频静音或取消静音。

◆ 通过命令行打开音量调节界面来调节音量。

操作步骤:

1. 在命令窗格执行如下命令, 打开音量调节界面。

alsamixer

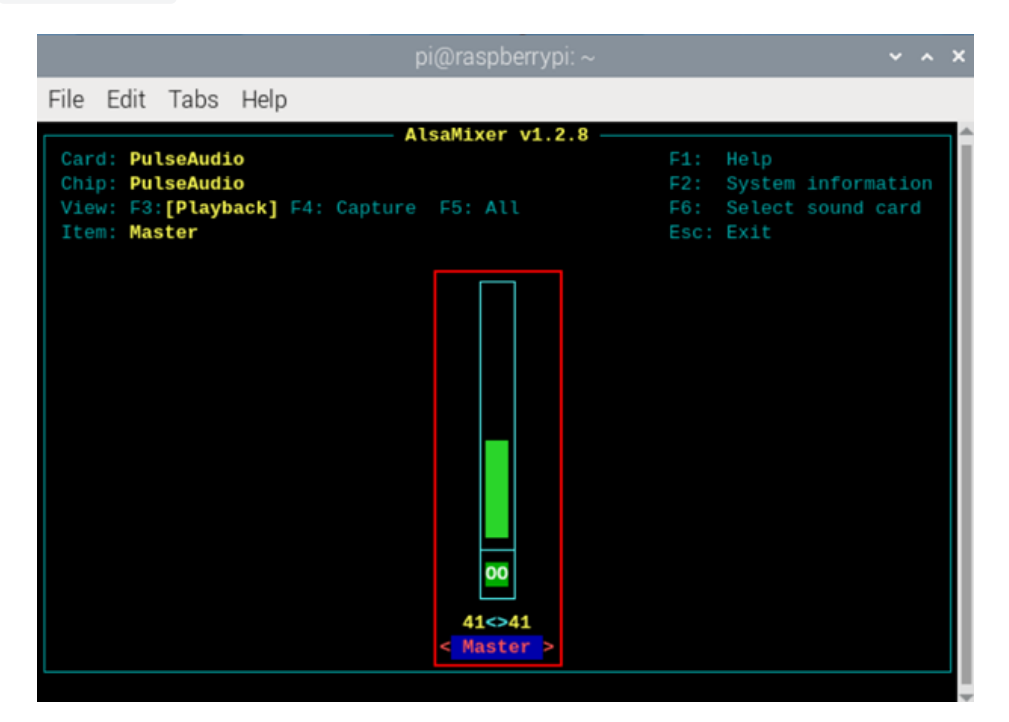

2. 在打开的界面中查看当前Master的音量值,可通过键盘上的↑键和↓键来调节音量大小,按M键 可以对音频进行静音或解除静音。

| 键盘按键         | 功能      |
|--------------|---------|
| $\uparrow$   | 音量+     |
| $\downarrow$ | 音量-     |
| Μ            | 静音或解除静音 |

#### 5.11.2 配置录音

支持对MIC输入的音频进行录音。

前提条件:

音频输入接口已接入MIC,且MIC未静音。

操作步骤:

1. 打开命令窗格,执行如下命令,开始录制名为name.wav的音频,如下图所示。

arecord -fdat -Dhw:0 --vumeter=stereo name.wav

i@raspberrypi:~ \$ arecord -fdat -Dhw:0 --vumeter=stereo name.wav ecording WAVE 'name.wav' : Signed 16 bit Little Endian, Rate 48000 Hz, Stereo +00%∣00%+

| 参数       | 说明                                                                                                    |
|----------|----------------------------------------------------------------------------------------------------|
| dat      | 表示音频格式,仅支持录制为dat格式。                                                                                                    |
| 0        | 表示录音的声卡,需要在录音之前通过执行`arecord -I`来查询获取,如下图:<br>**** List ar dolling hardware butces ****<br>**** Control (1056)<br>************************************ |
| name.wav | 表示录制的文件名,用户自定义即可。                                                                                                    |

2. 按Ctrl+C,保存并关闭录音。

3. 执行如下命令,获取录音文件的保存路径。

pwd